## Method 1: Scanning QR code:

Click the "scan" button in the upper right corner  $\rightarrow$  Click "Next" button  $\rightarrow$  Select your Wi-Fi  $\rightarrow$  Enter your Wi-Fi password and click "Next" button  $\rightarrow$  Enter the waiting page  $\rightarrow$  Enter the page of successful connection, and click "Finish" button to enter the page of Micro Reverse data display.

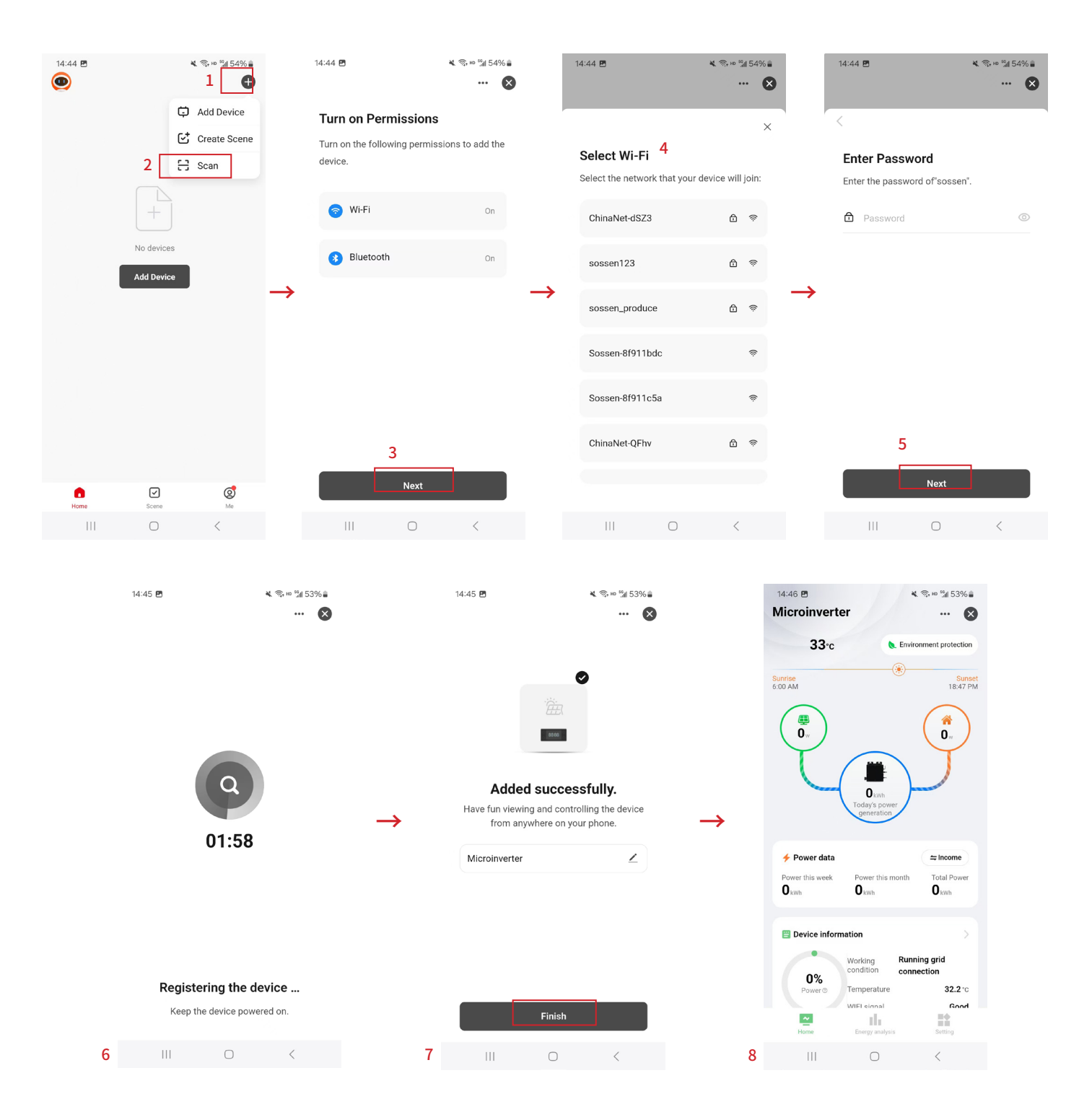

## Method 2: Wi-Fi Networking

Click "Add Device" button  $\rightarrow$  Click on this button  $\rightarrow$  Click the upper right corner, select "Wi-Fi Mode" button  $\rightarrow$  Click "Next" button  $\rightarrow$  Click the "Go to Connect" button  $\rightarrow$  Select the Wi-Fi with prefix "smart life"  $\rightarrow$  Return to the waiting page  $\rightarrow$  Connect to the network successfully, click the "done" button to enter the micro reverse data display page

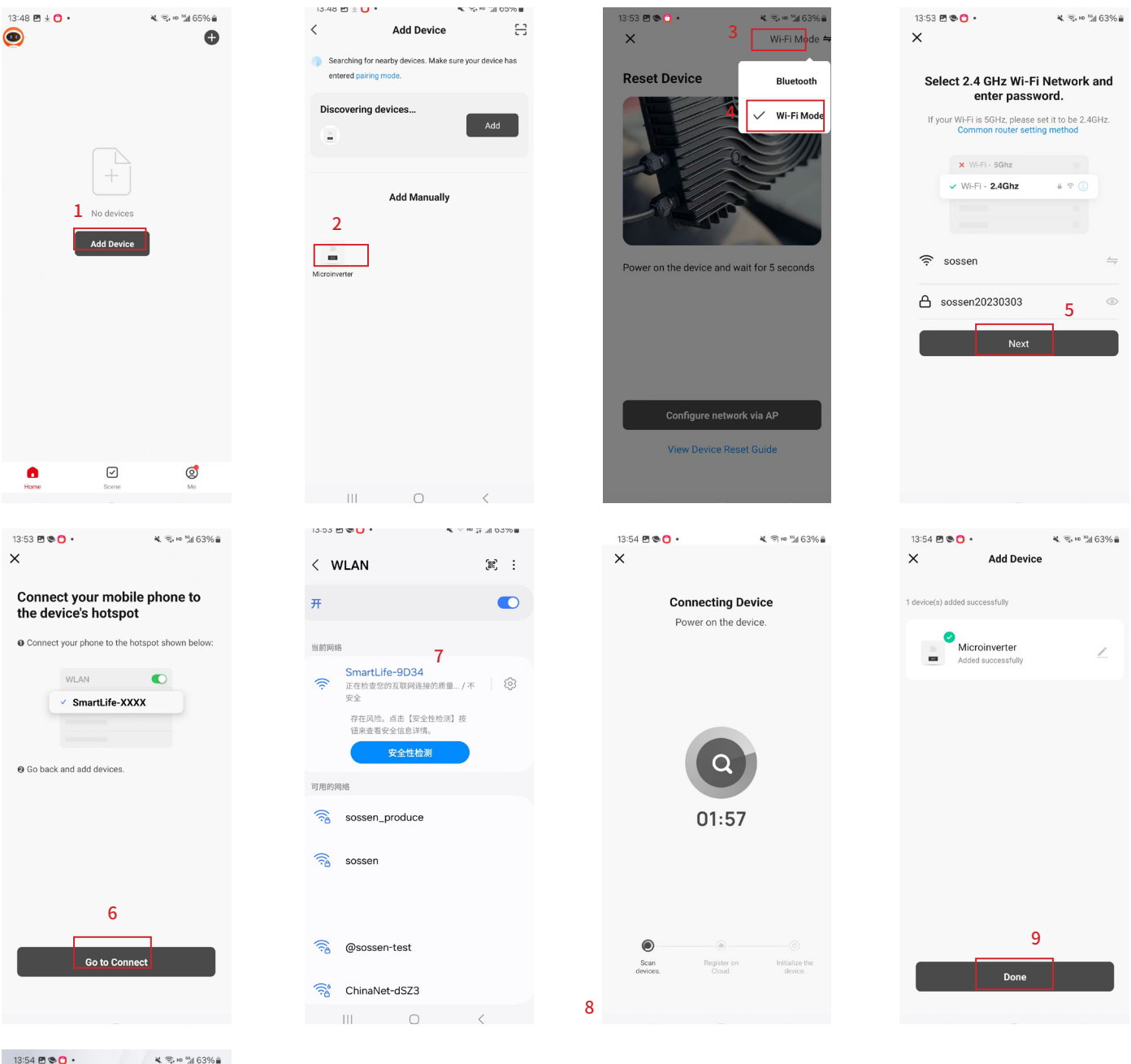

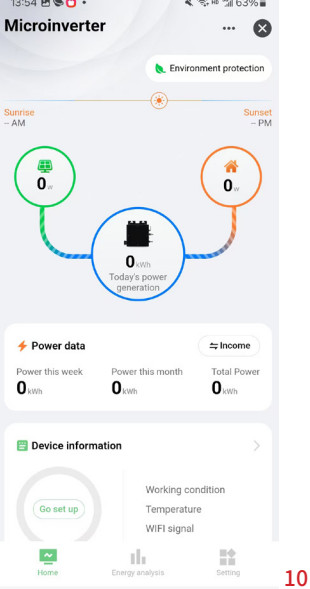

## Method 3 Bluetooth Networking:

Click the "Add Device" button.  $\rightarrow$  Click the icon of Micro Reverse under "Add manually"  $\rightarrow$  Click the upper right corner, select "Bluetooth" button  $\rightarrow$  Click the "Configure network via Bluetooth pairing" button  $\rightarrow$  Click the "Next" button  $\rightarrow$  Enter the waiting page  $\rightarrow$  Connect to the pairing network successfully, click "done" button, enter the micro reverse data display page

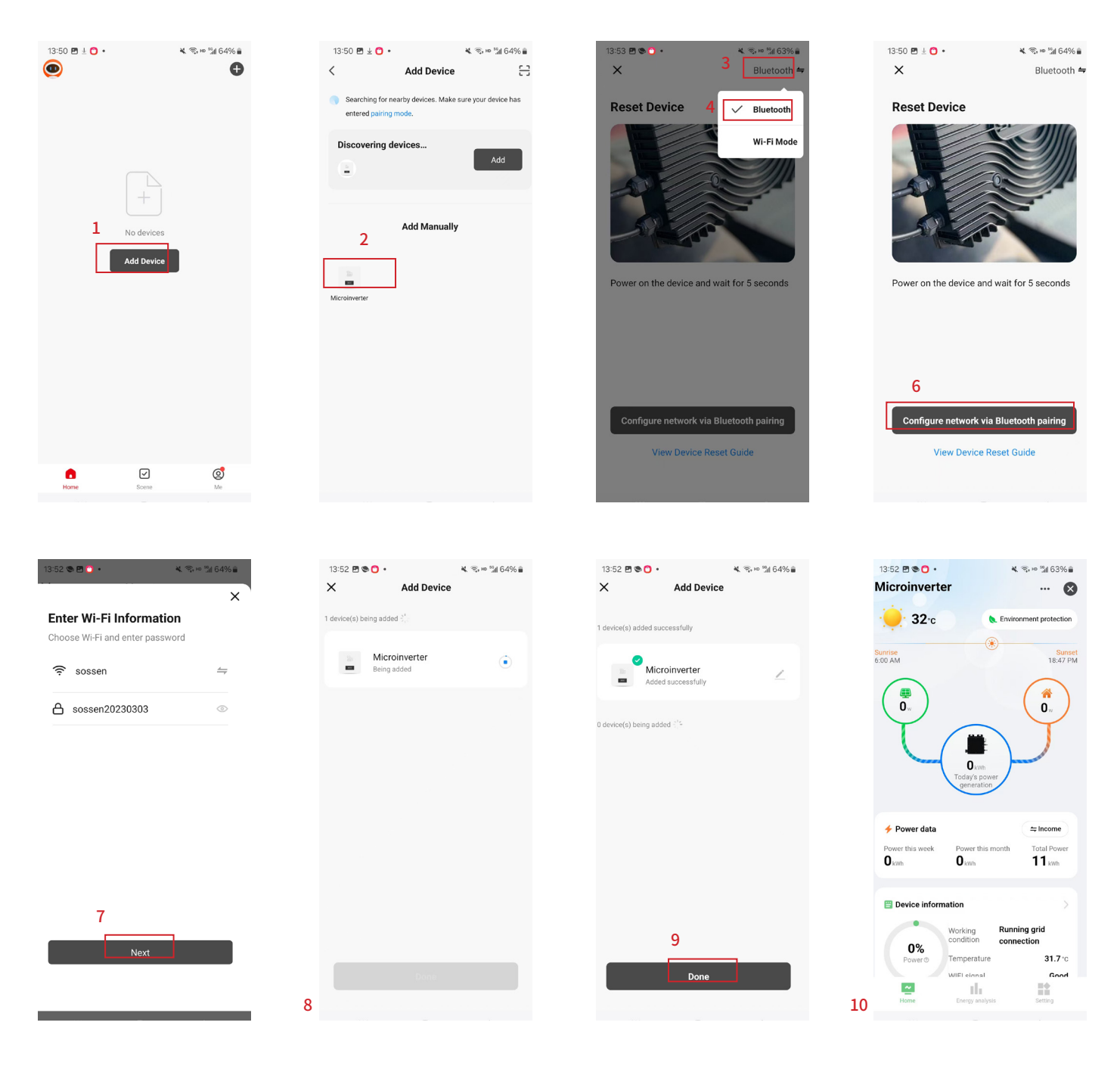